# ل عيرسلا نيوكتلا لاثم Cisco Jabber ل Windows يلع CallManager

# المحتويات

<u>المقدمة</u> <u>المتطلبات الأساسية</u> <u>المكونات المستخدمة</u> <u>التكوين</u> <u>تكوين تجمع التسجيل الصوتي</u> <u>تطبيق تغييرات التكوين على SIP CME</u> <u>تثبيت Jabber ل Windows</u> <u>مشكلة معروفة: خطأ في الشهادة</u> <u>مشكلة معروفة: خطأ في الشهادة</u> <u>التحقق من الصحة</u> <u>استكشاف الأخطاء وإصلاحها</u> معلومات ذات صلة

# المقدمة

يصف هذا المستند الميزات الجديدة المقدمة في Cisco CallManager Express (CME)، الإصدار 10.0، والتي تتضمن دعم Cisco Jabber ل Windows. يعمل تطبيق Jabber فقط في <u>وضع الهاتف فقط</u>" حيث يعمل مثل هاتف بروتوكول بدء جلسة العمل العادية (SIP). لا يتوفر التواجد والمراسلة الفورية (IN) مع وضع Jabber هذا.

# المتطلبات الأساسية

#### المتطلبات

لا توجد متطلبات خاصة لهذا المستند.

#### المكونات المستخدمة

تستند المعلومات الواردة في هذا المستند إلى إصدارات البرامج والمكونات المادية التالية:

• موجه الخدمات المدمجة من الجيل 2 (ISR G2) الذي يعمل بنظام التشغيل Cisco IOS® الإصدار 3.51(3)M أو

إصدار أحدث

• جهاز كمبيوتر ذو نظام تشغيل متوافق مع برامج Jabber. تحقق من المتطلبات الواردة في <u>Cisco Jabber</u>. <u>للحصول على دليل تكوين وتثبيت Windows 9.2.x</u>.

تم إنشاء المعلومات الواردة في هذا المستند من الأجهزة الموجودة في بيئة معملية خاصة. بدأت جميع الأجهزة المُستخدمة في هذا المستند بتكوين ممسوح (افتراضي). إذا كانت شبكتك مباشرة، فتأكد من فهمك للتأثير المحتمل لأي أمر.

# التكوين

**ملاحظة**: أستخدم <u>أداة بحث الأوامر</u> (للعملاء <u>المسجلين</u> فقط) للحصول على مزيد من المعلومات حول الأوامر المستخدمة في هذا القسم.

#### تكوين HTTPS

يتطلب Cisco Jabber بروتوكول HTTPS للعمل. لذلك، ستحتاج أولا إلى إعداد خادم HTTPS على CME حتى يتمكن المستخدم من تسجيل الدخول إلى نقطة نهاية Jabber.

> CME(config)#ip http secure-server CME(config)#ip http secure-port 8443

### تكوين تجمع التسجيل الصوتي

يقوم هذا القسم بتكوين التجمع الذي ستسجل عليه نقطة نهاية Jabber.

```
CME(config)#voice register dn 1

CME(config-register-dn)#number 9999

CME(config)#voice register pool 1

CME(config-register-pool)#id device-id-name J4W

CME(config-register-pool)#type Jabber-Win

CME(config-register-pool)#type Jabber-Win

CME(config-register-pool)#type Jabber-Win

CME(config-register-pool)#type Jabber-Win

CME(config-register-pool)#type Jabber-Win

CME(config-register-pool)#type Jabber-Win

CME(config-register-pool)#type Jabber-Win

CME(config-register-pool)#type Jabber-Win

CME(config-register-pool)#type Jabber-Win

CME(config-register-pool)#type Jabber-Win

CME(config-register-pool)#type Jabber-Win

CME(config-register-pool)#type Jabber-Win

CME(config-register-pool)#type Jabber-Win

CME(config-register-pool)#type Jabber-Win

CME(config-register-pool)#type Jabber-Win

CME(config-register-pool)#type Jabber-Win

CME(config-register-pool)#type Jabber-Win

CME(config-register-pool)#type Jabber-Win

CME(config-register-pool)#type Jabber-Win

CME(config-register-pool)#type Jabber-Win

CME(config-register-pool)#type Jabber-Win

CME(config-register-pool)#type Jabber-Win

CME(config-register-pool)#type Jabber-Win

CME(config-register-pool)#type Jabber-Win

CME(config-register-pool)#type Jabber-Win

CME(config-register-pool)#type Jabber-Win

CME(config-register-pool)#type Jabber-Win

CME(config-register-pool)#type Jabber-Win

CME(config-register-pool)#type Jabber-Win

CME(config-register-pool)#type Jabber-Win

CME(config-register-pool)#type Jabber-Win

CME(config-register-pool)#type Jabber-Win

CME(config-register-pool)#type Jabber-Win

CME(config-register-pool)#type Jabber-Win

CME(config-register-pool)#type Jabber-Win

CME(config-register-pool)#type Jabber-Win

CME(config-register-pool)#type Jabber-Win

CME(config-register-pool)#type Jabber-Win

CME(config-register-pool)#type Jabber-Win

CME(config-register-pool)#type Jabber-Win

CME(config-register-pool)#type Jabber-Win

CME(config-register-pool)#type Jabber-Win

CME(config-register-pool)#type Jabber-Win

CME(config-register-pool)#type Jabber-Win
```

#### تطبيق تغييرات التكوين على SIP CME

يجب حذف ملفات التعريف وإعادة إنشائها لجميع هواتف SIP لأنها ليست عملية تلقائية.

```
CME(config)#voice register global
CME(config-register-global)#no create profile
CME(config-register-global)#create profile
```

**ملاحظة**: يجب أن يحتوي سجل الصوت العام على الأمر **tftp-path flash:** الذي يضمن إنشاء ملف تكوين على ذاكرة Flash (الذاكرة المؤقتة) لهاتف Jabber SIP. بدون هذا، لن يتمكن Cisco Jabber من التسجيل مع CME.

#### تثبيت Jabber ل Windows

أتمت هذا تعليم in order to ركبت Jabber:

- 1. قم بتنزيل المثبت من <u>موقع Cisco على الويب</u> وابدأ عملية التثبيت باستخدام معالج التثبيت.
  - 2. انقر علی **قبول**

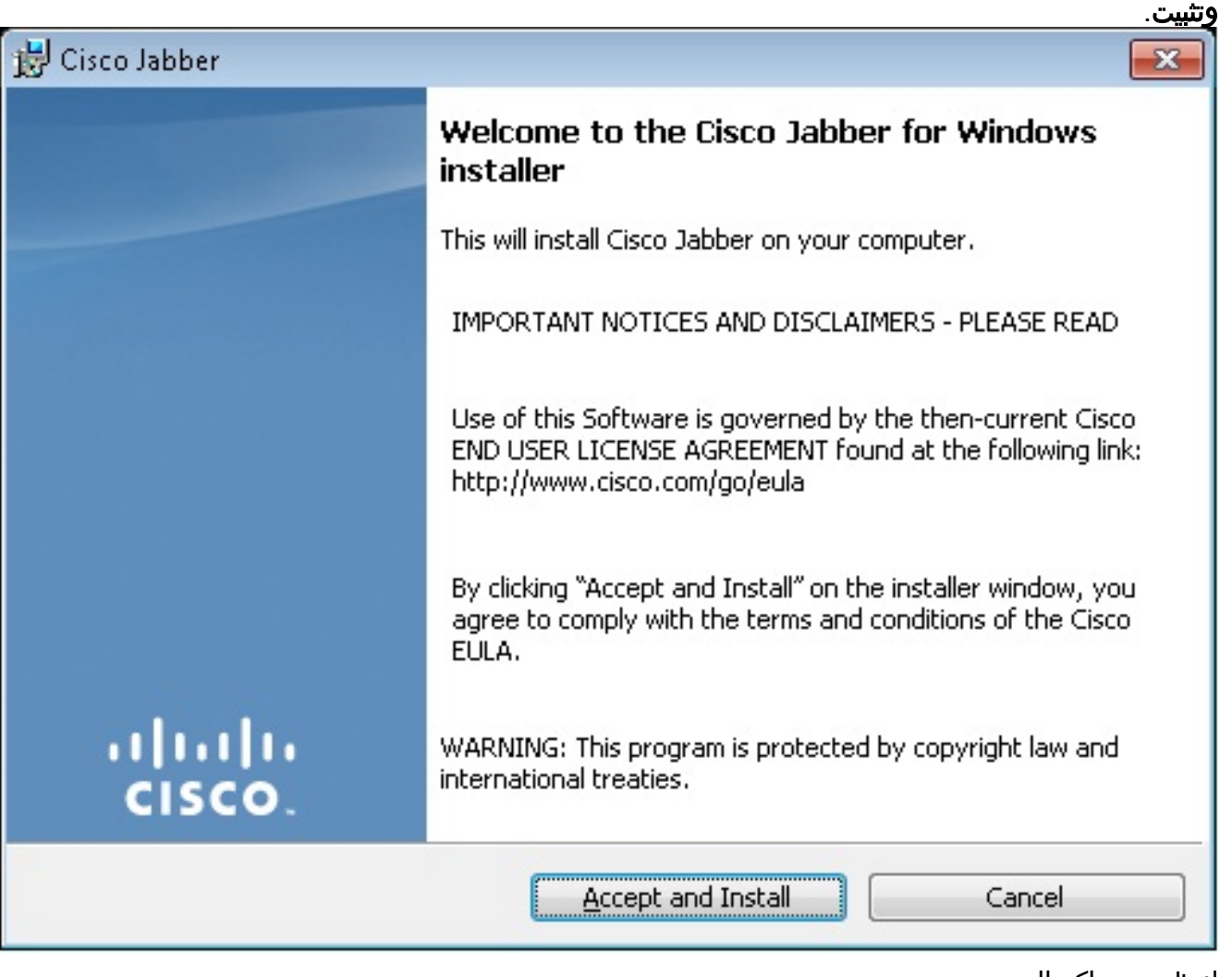

3. انتظر حتى اكتمال التثبيت.

| 10                      | ber                                                             |               |  |  |
|-------------------------|-----------------------------------------------------------------|---------------|--|--|
| Installing Cisco Jabber |                                                                 |               |  |  |
| The prog                | ram features you selected are being installed.                  | CISCO.        |  |  |
| 1                       | Please wait while Cisco Jabber is installed. This may take seve | eral minutes. |  |  |
|                         | Status:                                                         |               |  |  |
|                         |                                                                 |               |  |  |
|                         |                                                                 |               |  |  |
|                         |                                                                 |               |  |  |
|                         |                                                                 |               |  |  |
|                         |                                                                 |               |  |  |
| InstallShield –         |                                                                 |               |  |  |
|                         |                                                                 | Cancel        |  |  |
| 😸 Cisco Jab             | ber                                                             | - • •         |  |  |
| Installing              | Cisco Jabber                                                    | abab          |  |  |
| The prog                | ram features you selected are being installed.                  | cisco.        |  |  |
| 12                      | Please wait while Cisca Jabbar is installed. This may take sour |               |  |  |
| L IST                   | Please wait while Cisco Jabber is installed. This may take seve | eral minutes. |  |  |
| L ST                    | Status:                                                         | eral minutes. |  |  |
| U ST                    | Status:<br>Copying new files                                    | eral minutes. |  |  |
| UNST.                   | Status:<br>Copying new files                                    | eral minutes. |  |  |
| u® <b>⊺</b>             | Status:<br>Copying new files                                    | eral minutes. |  |  |
|                         | Status:<br>Copying new files                                    | eral minutes. |  |  |
|                         | Status:<br>Copying new files                                    | eral minutes. |  |  |
|                         | Status:<br>Copying new files                                    | eral minutes. |  |  |
|                         | Status:<br>Copying new files                                    | eral minutes. |  |  |
| InstallShield –         | Status:<br>Copying new files                                    | eral minutes. |  |  |

| 👸 Cisco Jabber  | نهاء.<br>الحالي المحالي المحالي المحالي المحالي المحالي المحالي المحالي المحالي المحالي المحالي المحالي المحالي المحالي |
|-----------------|----------------------------------------------------------------------------------------------------|
|                 | Cisco Jabber installer completed                                                                                        |
|                 | The process has successfully installed Cisco Jabber. Click Finish<br>to exit the wizard.                                |
|                 | 📝 Launch Cisco Jabber                                                                                                   |
| uļuļu<br>cisco. | Show the Windows Installer log                                                                                          |
|                 | <b>Einish</b> Cancel                                                                                                    |

# تسجيل الدخول إلى Jabber

1. بمجرد تثبيت Jabber وتشغيله، أدخل اسم المستخدم وكلمة المرور لتسجيل الدخول.

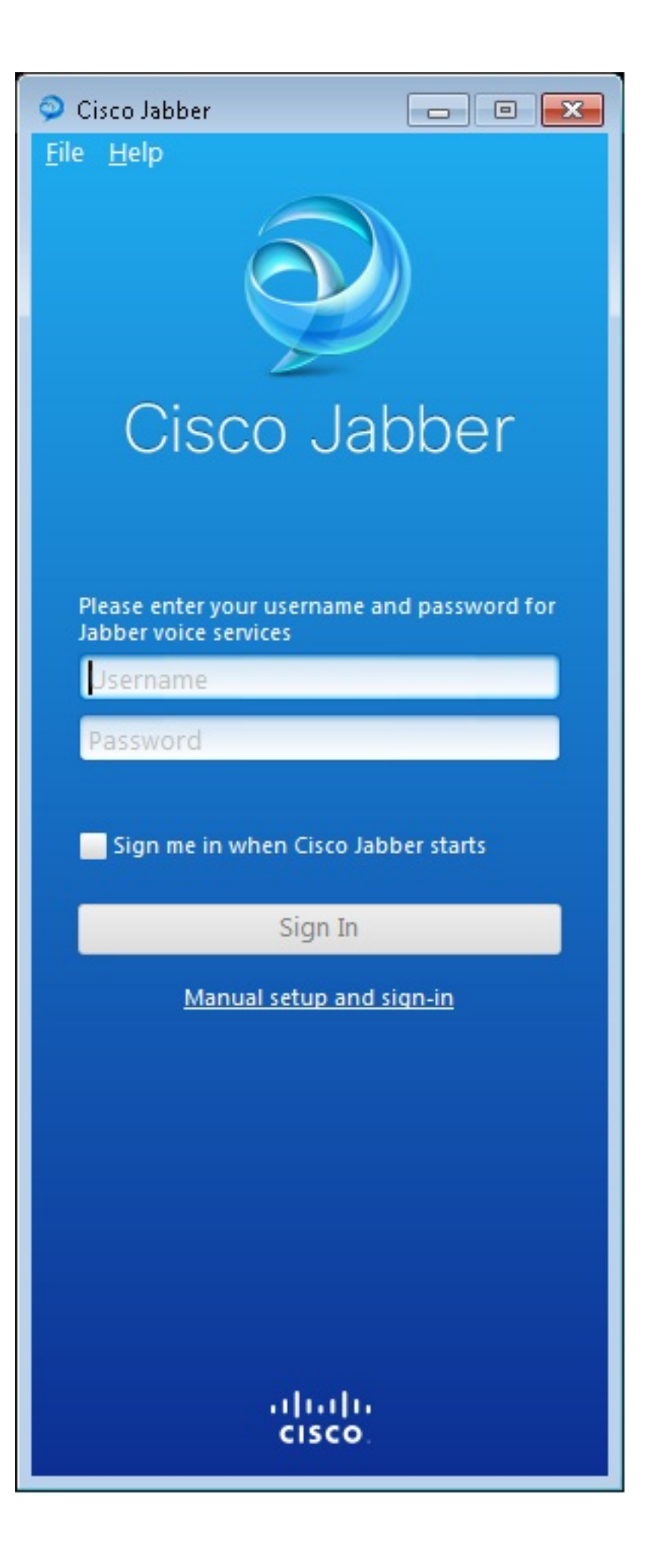

| Select your account type:                                                  |  |  |
|----------------------------------------------------------------------------|--|--|
| Automatic                                                                  |  |  |
|                                                                            |  |  |
| Cisco IM & Presence                                                        |  |  |
| WebEx Messenger                                                            |  |  |
| <ul> <li>Cisco Communications Manager (phone capabilities only)</li> </ul> |  |  |
| Login server:                                                              |  |  |
| <ul> <li>Use the default servers</li> </ul>                                |  |  |
| O Use the following servers                                                |  |  |
| TFTP server: 192.168.105.21                                                |  |  |
| CTI server:                                                                |  |  |
| CCMCIP server: 192.168.105.21                                              |  |  |
| Save Cancel                                                                |  |  |
| Manual setup and sign-in                                                   |  |  |
| altalta                                                                    |  |  |

2. قم بإعداد خادم TFTP و CME.

3. أدخل اسم المستخدم وكلمة المرور اللذين تم تكوينهما ضمن تجمع تسجيل الصوت وانقر فوق **تسجيل** 

| 🔉 Cisco Jabber 📃 🗖 📼                        |        |
|---------------------------------------------|--------|
| <u>F</u> ile <u>H</u> elp                   |        |
|                                             |        |
|                                             |        |
|                                             |        |
|                                             |        |
|                                             |        |
| CISCO Japper                                |        |
|                                             |        |
|                                             |        |
| Please enter your username and password for |        |
| Jabber voice services                       |        |
| 9999                                        |        |
| ****                                        |        |
|                                             |        |
| Sign me in when Cisco Jabber starts         |        |
|                                             |        |
| Sign In                                     | ł      |
| Manual setup and sign-in                    |        |
|                                             |        |
|                                             |        |
|                                             |        |
|                                             |        |
|                                             |        |
|                                             |        |
|                                             |        |
| allulu                                      |        |
| CISCO                                       |        |
|                                             | لدخول. |

4. يظهر تنبيه بخصوص الشهادة الموقعة ذاتيا من CME. انقر على **قبول** لقبول الشهادة والسماح ل Jabber بالمصادقة وتسجيل

الدخول.

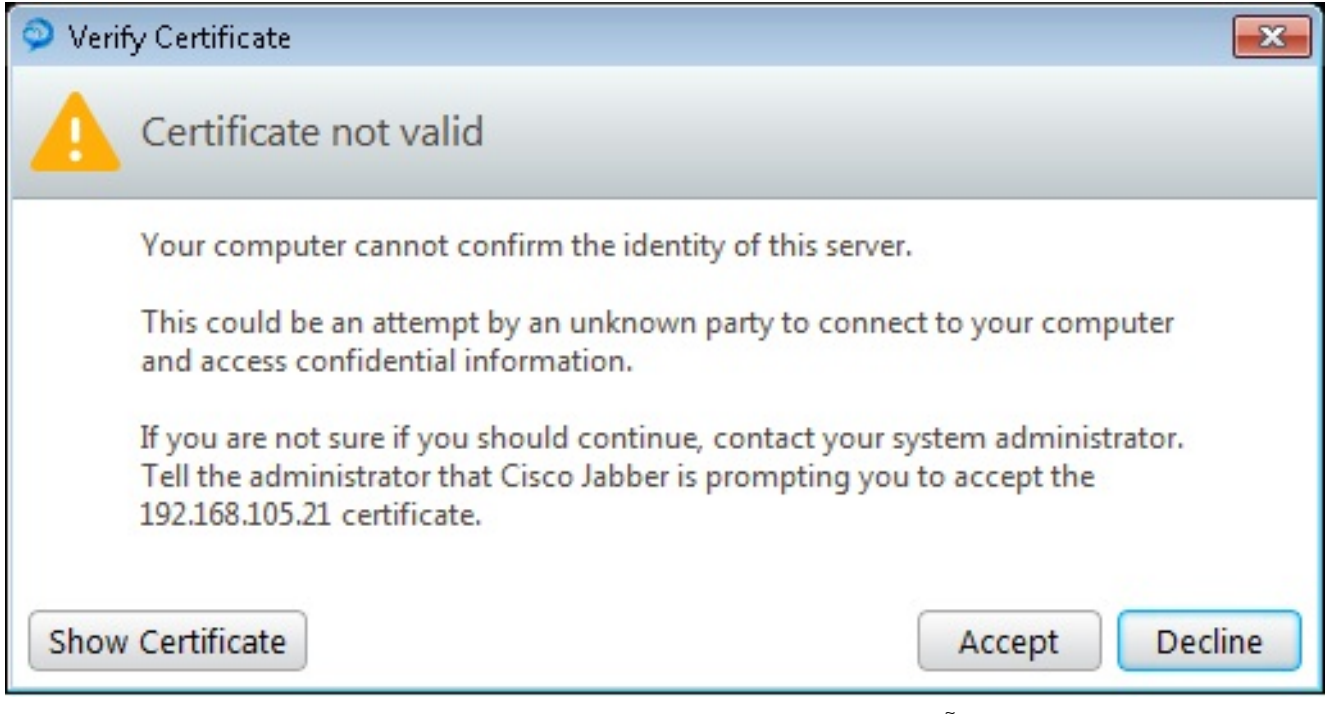

Jabber ل Windows جاهز الآن لإجراء المكالمات

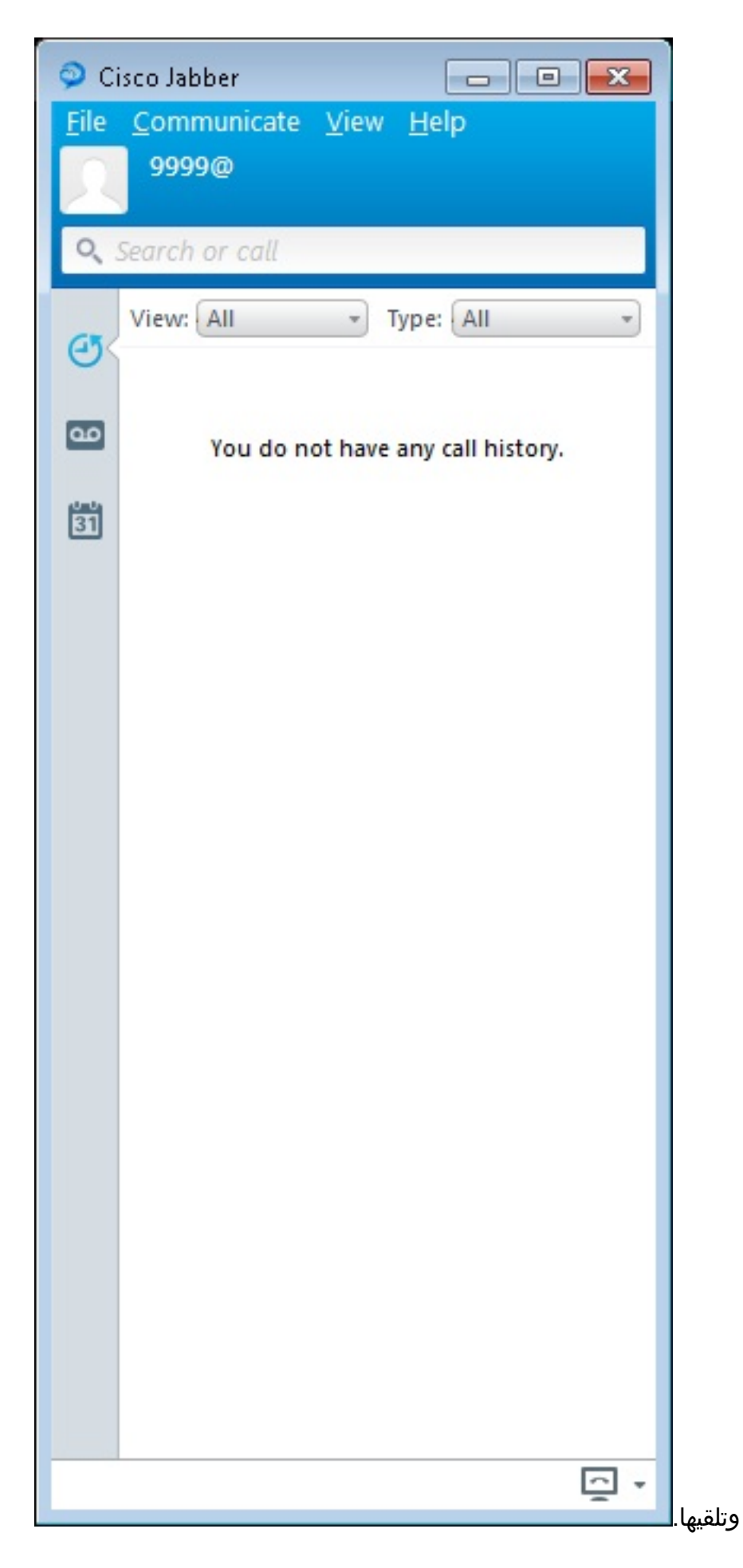

# مشكلة معروفة: خطأ في الشهادة

عندما تحاول تسجيل الدخول إلى Jabber، هناك رسالة تتعلق بخطأ في الشهادة:

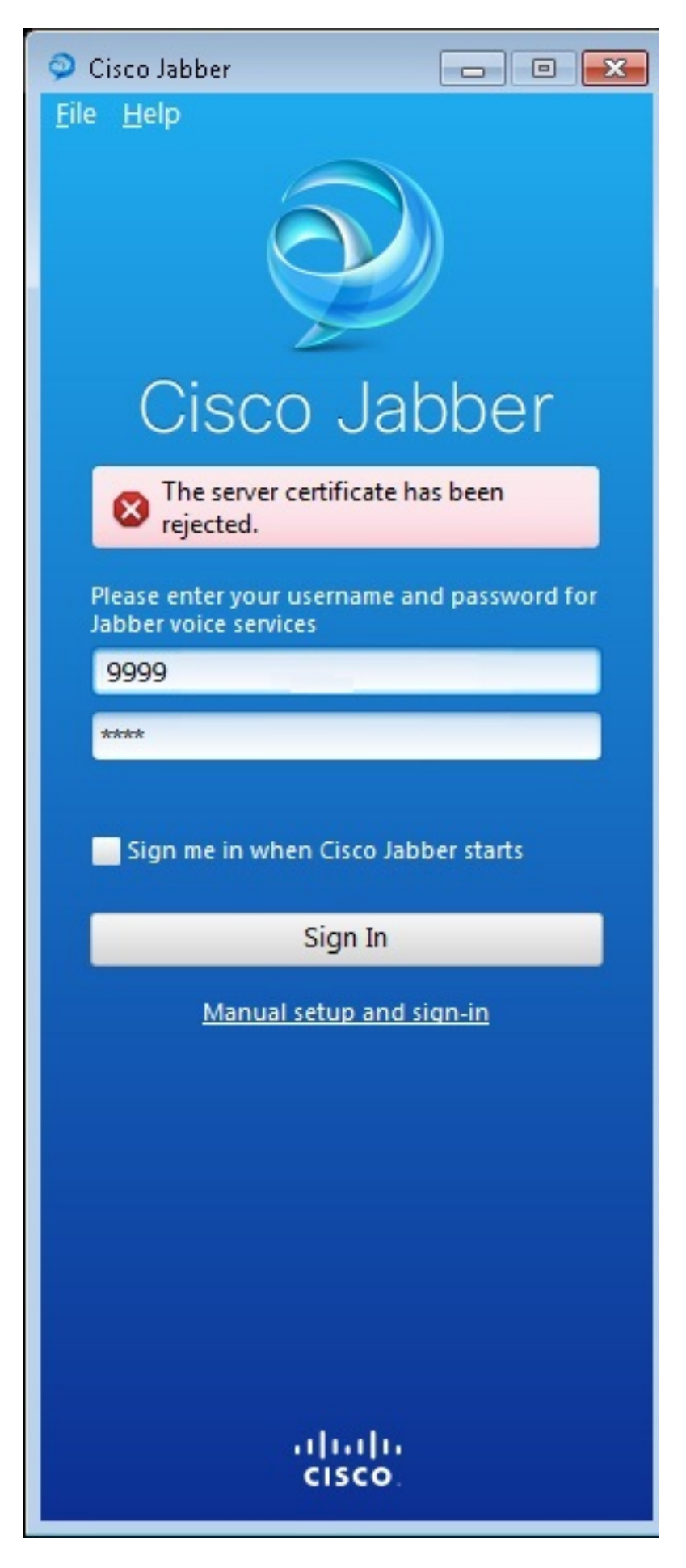

دخلت **ال debug ip http all** أمر in order to حصلت هذا إنتاج:

(Jul 1 08:59:02.561: HTTP: ssl get context failed (-40407\* :019194)

كما هو موضح في النقطة أعلاه، فإنها مشكلة في شهادة HTTPS.

لحل هذه المشكلة، قم بتسجيل الدخول إلى واجهة سطر الأوامر (CLI) وإزالة أوامر تكوين HTTPS. قم أيضا بإزالة الشهادة الموقعة ذاتيا التي تم إنشاؤها بواسطة CME ل HTTPS.

> CMEconfig)#no ip http secure-server CME(config)#no ip http secure-port 8443 CME(config)#no crypto pki certificate chain TP-self-signed-3120869618 This will remove all certificates for trustpoint TP-self-signed-3120869618 Are you sure you want to do this? [yes/no]: yes

بعد ذلك، قم بإعادة تكوين تكوين HTTPS وتأكيد إنشاء شهادة موقعة ذاتيا جديدة.

```
CME(config)#ip http secure-server

CME(config)#ip http secure-port 8443

!

crypto pki trustpoint TP-self-signed-3120869618

enrollment selfsigned

subject-name cn=IOS-Self-Signed-Certificate-3120869618

revocation-check none

rsakeypair TP-self-signed-3120869618

!

ADDE NOTE SELF-SIGNED SELF-SIGNED
```

#### تحذير

تمت إضافة نوع هاتف جديد، "Jabber-CSF-Client" لتكوين عميل Cisco Jabber ضمن تجمع السجلات الصوتية. يمكن إستخدام هذا لتكوين أي عميل Jabber يستند إلى Cisco Services Framework (CSF). في CME الإصدار 10.0، يتم إستخدام النوع "Jabber-Win" لتكوين عميل Cisco Jabber. في الإصدار 10.5 من CME، يتم إهمال هذا النوع ويجب إستخدام "Jabber-CSF-Client" الجديد لتكوين عميل Cisco Jabber أيضا.

للحصول على مزيد من المعلومات، راجع <u>دعم Cisco Jabber</u>.

## التحقق من الصحة

لا يوجد حالياً إجراء للتحقق من صحة هذا التكوين.

# استكشاف الأخطاء وإصلاحها

لا تتوفر حالياً معلومات محددة لاستكشاف الأخطاء وإصلاحها لهذا التكوين.

#### معلومات ذات صلة

- Windows J Cisco Jabber •
- <u>مخطط ميزات تقنية CME الموحدة من Cisco</u>
- <u>دليل تكوينَ وتثبيت Cisco Jabber ل Windows 9.2.x</u>
- مصفوفة توافق إصدار برنامج Cisco Unified CME و Cisco IOS Software
  - الدعم التقني والمستندات Cisco Systems

ةمجرتاا مذه لوح

تمجرت Cisco تايان تايانق تال نم قعومجم مادختساب دنتسمل اذه Cisco تمجرت ملاعل العامي عيمج يف نيم دختسمل لمعد يوتحم ميدقت لقيرشبل و امك ققيقد نوكت نل قيل قمجرت لضفاً نأ قظعالم يجرُي .قصاخل امهتغلب Cisco ياخت .فرتحم مجرتم اممدقي يتل القيفارت عال قمجرت اعم ل احل اوه يل إ أم اد عوجرل اب يصوُتو تامجرت الاذة ققد نع اهتي لوئسم Systems الما يا إ أم الا عنه يل الان الانتيام الال الانتيال الانت الما